## **Quick Installation Guide**

 $\mathbf{O}$ 

5 5 3 Loading Paper 5~6 tray1 Read this manual carefully before you use the product and keep it handy for future reference. For safe and correct use, 1 please be sure to read the Safety Information before using the machine. This manual briefly describes the procedure for installing this machine. For more details about other information, see User Guide in the CD-ROM. Place to Install 2 Unpacking **1** Remove the adhesive tape. 6 SP 200SF/201SF/202S/202SF 2 10 cm 4.0" 2 45 cm (17.8") (7.9")6 SP 200S/201S 7 10 cm 40 cm 4 0" 3 3 45 cm (17.8") (4.0") SP 200/200N 7 10 cm (4.0") 4 4 45 cm 10 cm (17.8") (4.0") 50° **Power Source** 220-240 V, 50/60 Hz, 5 A

# SP 200/200N/200s/200sF 201s/201sF/202s/202sF

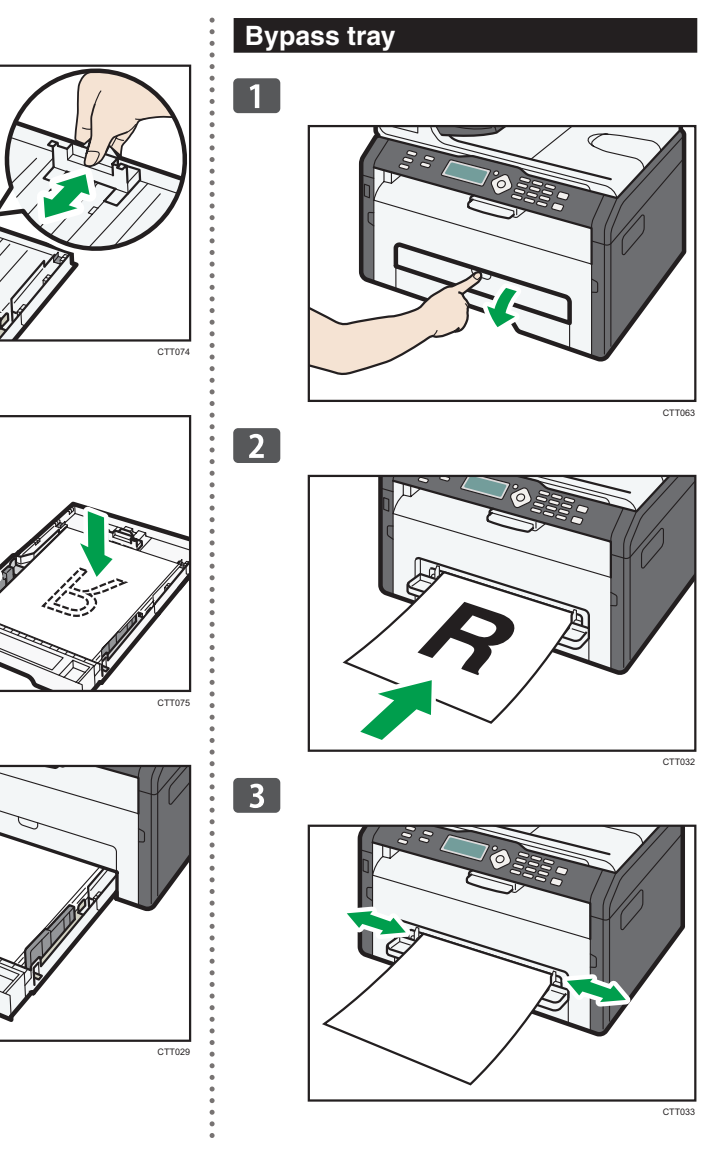

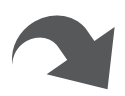

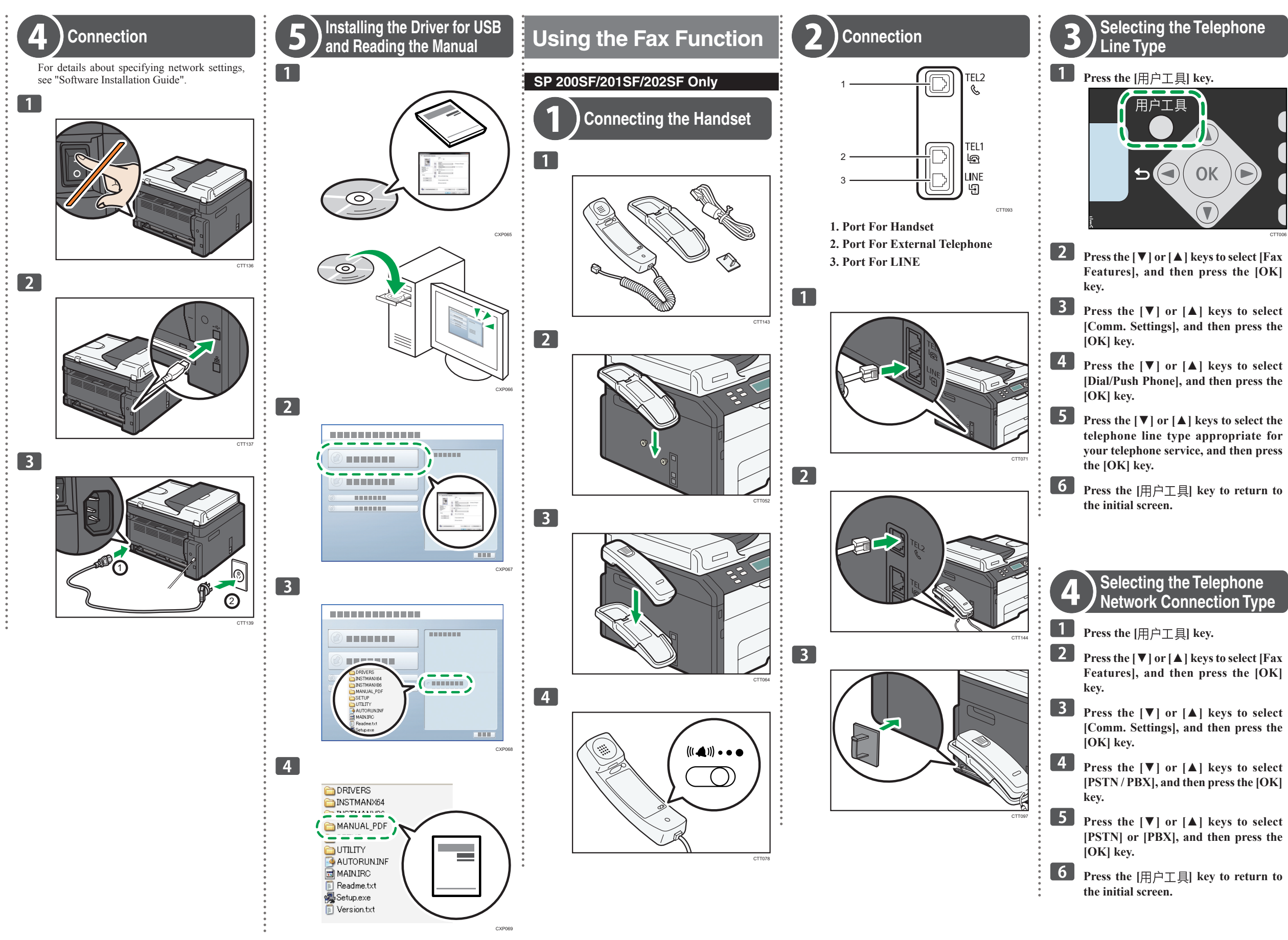

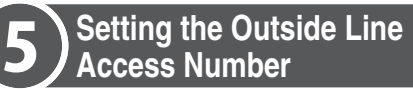

If you have selected PBX, use the following procedure.

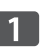

**1** Press the [用户工具] key.

**2** Press the [**V**] or [**▲**] keys to select [Fax Features], and then press the [OK] kev.

B Press the [▼] or [▲] keys to select [Comm. Settings], and then press the [OK] key.

4 Press the [▼] or [▲] keys to select [PBX Access Number], and then press the [OK] key.

5 Enter the outside line access number using the number keys, and then press the [OK] key.

6 Press the [用户工具] key to return to the initial screen.

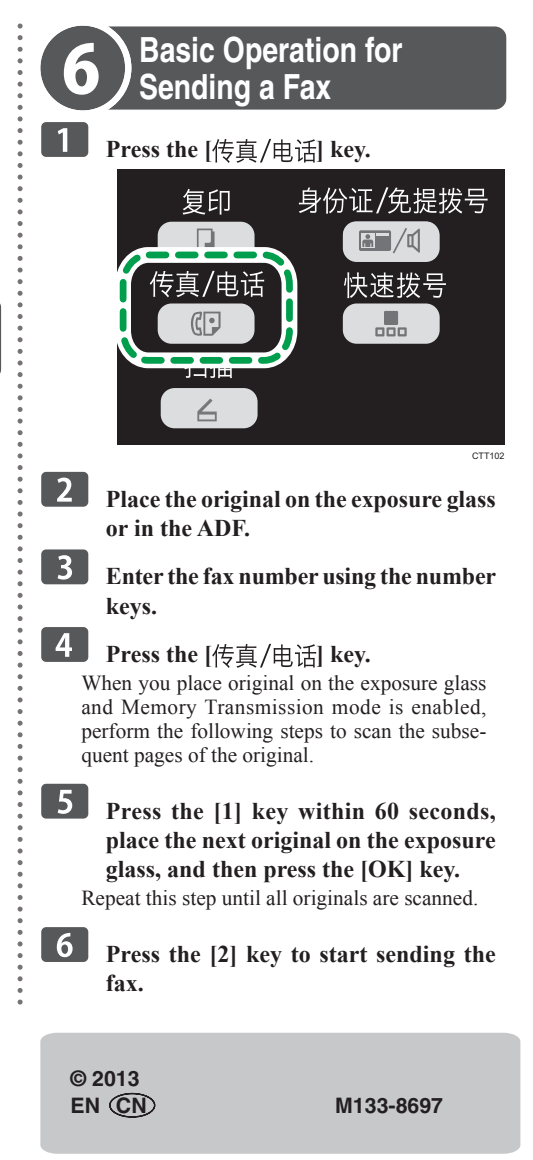